# 臺灣農情主題圖繪製

課程介紹:定量主題地圖主要目的在於繪製某地理特性,例如:花椰菜種植面積之分佈情形,藉此我們可以瞭解花椰菜最多和最少出現在哪裡,以及花椰菜在空間上的分佈是否有關連性。然而,利用 ArcMap 的方式表現資料才能正確的解決問題。針對下列問題,你會如何利用現有資料,分別繪製什麼樣的主題地圖,來回答這些問題呢?

- 2006 年花椰菜(木瓜)種植面積最大的縣市、鄉鎭及其種植面積分別為何?對照
   2001 年的資料,花椰菜(木瓜)種植面積增加最多的前三個縣市和前三個鄉鎭在哪 裡?
- 比較木瓜和花椰菜,你認爲這兩種作物的種植面積和位置有什麼差異?爲什麼會有這 樣的差異?

所需資料:D:\970326\農情資料.mdb

課程內容: 以上一步 Join 好的*鄉鎮\_90to95 花榔菜.shp、鄉鎮\_90to95 木瓜.shp* 繪製點子圖、面 量圖以及統計圖。

#### 前置作業:

#### ● 點子圖(DOTS DENSITY)

用代表同一數量(counts/amounts)與大小的點符號,來表示某屬性於空間中分佈的情形, 稱之爲點子圖(dots map),圖上有數目不定、大小不一的點子,<u>每一點子代表一種數量</u>,點子的 分布位置也表達了定量地理資料之分布狀態,如人口分佈圖,因此,使用此種圖並不是要表現數 量(如:有多少人),而是**強調地理現象在空間上的分佈差異**(如:那些地區人口密度高,集中 於何處),凡是表示數量分佈的主題皆可繪製成點子圖。點子圖的三大優點:(1)點子實際表示 地理資料之數目,可得到實有總數。(2)容易繪製,只要取得各單位地區的統計資料總值,就可 以決定單位地區內應繪的點子數目。(3)最重要的優點爲最能表達地理資訊的空間分布型態,是

繪製點子圖時要注意以下二個要素:

(1) 點子大小與每一點所代表的數值

理想的點子大小與所代表的數值應使最稠密的地區的點子剛好相接(切勿互相重 疊),形成一暗區。

(2) 點子的位置

由於每個點子都佔有一定的大小,每個點符號必代表了幾個不同的位置,因此產生了 點子位置的問題。通常在製圖時會將點子放置在所代表現象的重心處,但在繪製點子圖時, 一個統計單元內可能有數個點子,電腦會將點子隨機繪製在統計單元內,造成與真實現象 的分佈誤差。解決方法是使用較小的統計單元的資料來繪製點子,再呈現上只需保留較大 行政單元邊界。以台灣爲例,繪製點子圖的資料應用鄉鎭或村里等級,若用縣市等級,則 不能顯現出人口空間分佈的現象。 種作物分佈的位置有何差異?

## 口 台灣木瓜與花椰菜分佈圖

為了圖層管理方面,本次研習將介紹 Group Layer 功能,類似於資料管理的概念,可自行決定該 Group Layer 包含何種資料型態,例如:點子圖的 Group Layer 下包含「*海岸錄.shp、縣市\_\_95.shp、鄉鎮\_90-95 花柳菜.shp、鄉鎮\_90-95 木瓜.shp*」。操作步驟如下:

 New Group Layer:請在 Layers(Data frame)按右鍵,選擇「New Group Layer」,並為該Group Layer 命名為「台灣木瓜與花椰菜分佈圖」。接著對此Group Layer 按右鍵選Add data,將D:\970326\農情資料.mdb中的「海岸線.shp、縣市\_95.shp、鄉鎮\_90-95 花椰菜.shp、鄉鎮\_90-95 木瓜.shp」加入至「台灣木瓜與花椰菜分佈圖」的Group Layer 之下(必須注意圖層的順序,以免被蓋掉)。

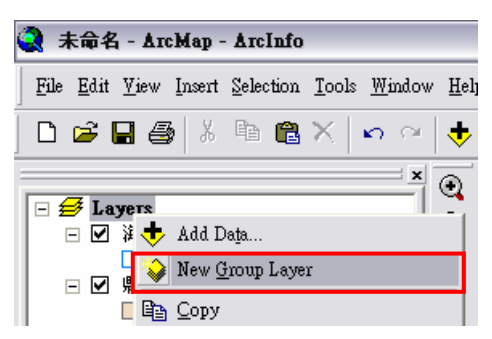

| 3 | 農產品 - ArcMap - ArcInfo                                                                                                 | Add Data                                                                                               |               |
|---|----------------------------------------------------------------------------------------------------|----------------------------------------------------------------------------------------------------|---------------|
|   | Edit View Inzert Selection Iools Window Help<br>定                                                                      | Add Data<br>Look in: ● 970123農情資料.mdb ▼ ▲ ● ● ● ● ● ● ● ● ● ● ● ● ● ● ● ● ● ●                          |               |
|   | Zoom To Make Visble       Visible Scale Range       Usg Symbol Levels       Save As Layer File       Image: Properties | Name: 海岸線; 鄉鎖_90to95木瓜; 鄉鎖_90 <del>to95花椰菜; 縣市_95</del> [<br>Show of type: Datasets and Layers (*.lyr) | Add<br>Cancel |

- 分別對*鄉鎮\_90-95 花鄉菜、鄉鎮\_90-95 木瓜*按右鍵選 Attribute Table,開啓兩個圖層 的屬性表,察看手邊資料有哪些屬性。
- 3. 對*鄉鎮\_90-95 花榔菜.shp* 按右鍵選 Properties,在 Symbology 標籤下選擇 Quantities

→Dot Density,在 Field Selection 選擇「種植面積 90」按 ,「種植面積 90」這項 屬性就會新增到右邊空白窗格中,作為我們要符號化的屬性欄位。

| Layer Properties                                                                                                    |                                                                                                    |                               |
|----------------------------------------------------------------------------------------------------|----------------------------------------------------------------------------------------------------|-------------------------------|
| General Source Selecti<br>Show:<br>Features<br>Categories<br>Quantities<br>Graduated colors<br>Graduated symbols<br>Proportional symbols<br>Dot density<br>Charts<br>Multiple Attributes | ion Display Symbology Fields Definition Query Labels Joins & Relates  Draw quantities using dots to show values.  Field Selection  L地面積 花椰菜種植面積到  花椰菜種在面積到  花椰菜種面積到  C椰菜種面積到  C椰菜種面積到  C椰菜種面積到  C椰菜種面積到  C椰菜種面積到  C椰菜種面積到  C椰菜種面積到  C椰菜種面積到  C椰菜種面積到  C椰菜種面積到  Cm羅菜種面積到  Cm羅菜 | 2 X<br>& Relates  <br>_Import |
|                                                                                                    | Densities<br>Dot<br>Size<br>2<br>Dot Yalue 0<br>Dot Yalue 0<br>Maintain Density Exclusion                                                                                                    |                               |
|                                                                                                    | 確定 取消 套用(Δ) Mean Max Background                                                                                                    |                               |
|                                                                                                    | ▲<br>Dot Value 5 Maintain Density<br>確定 取消                                                                                                    | Properties<br>Exclusion       |

- 4. 在 Densities 處決定「點的大小」以及「每一點所代表的數量」,最理想的情況要使 Max 處成為一暗區; Color Ramp 可以決定點的顏色系,亦可在 Symbol 欄對點符號按左鍵, 直接修改點的大小與顏色; Background 選擇 outline 為 no color, 色塊為 no color, 按確 定。
- 5. 同理,請依照 2-4 的步驟,對*鄉鎮\_木瓜.shp* 做點子圖,
- 6. 設定海岸線.shp、縣市\_95.shp 等 Reference Features 的符號顏色(可參考下表的設定)。

| 圖層名稱       | 圖層顏色                                             | 說明    |
|------------|--------------------------------------------------|-------|
| 縣市_95. shp | Fill Color:淺黃色<br>Outline Color:深灰色。             | 台北縣市界 |
| 海岸線.shp    | Fill Color : No color<br>Outline Color : C100M50 | 海岸線   |

 加入地圖要素(包括圖名、圖例、指北針、比例尺、文字註記),輸出成解析度為 300dpi 的 JPEG 檔,檔名必須包含學校+姓名。

### ● 面量圖(GRADUATED COLORS)

面量圖是在明確地理單元上有代表的數量,用不同顏色、明暗來表示不同值,其表示的是 不連續、離散、可區分為面的資料,是強調屬性值空間差異的方法。由於面量圖是將不同 classes 著上不同的顏色來表示一個單位面積上量的變化,因此在繪製面量圖時,牽涉了分類、分級、顏 色以及資料內涵問題。

- □ 台灣花椰菜種植面積變動圖(因 90 與 95 年度有生產花椰菜的鄉鎭不盡相同,若計 算增加率,受限於有些鄉鎭的分母爲零,無法計算,所以此研習講義以增加量爲例。)
- 新增 New Group Layer,命名為台灣花椰菜種植面積變動圖,並將 D:\970326\ 農情 資料.mdb 中的「海岸線.shp、縣市\_95.shp、鄉鎮\_90-95 花椰菜.shp」三個圖層加入至 「台灣花椰菜種植面積變動圖」的 Group Layer 之下(必須注意圖層的順序,以発被 蓋掉)。
- 2. 因為我們想要瞭解的變動範圍包括縣市與鄉鎮,但目前手邊只有鄉鎮層級的資料,因此我們必須利用 dissolve 的功能的圖層進一步計算出以縣市為統計單元的作物產值圖層。開啓「Arctoolbox」,切換至「Index」標籤,搜尋「dissolve」,對 Dissolve(Management)按左鍵兩下開啓 Dissolve 模組,或按 Locate 按鈕開啓。

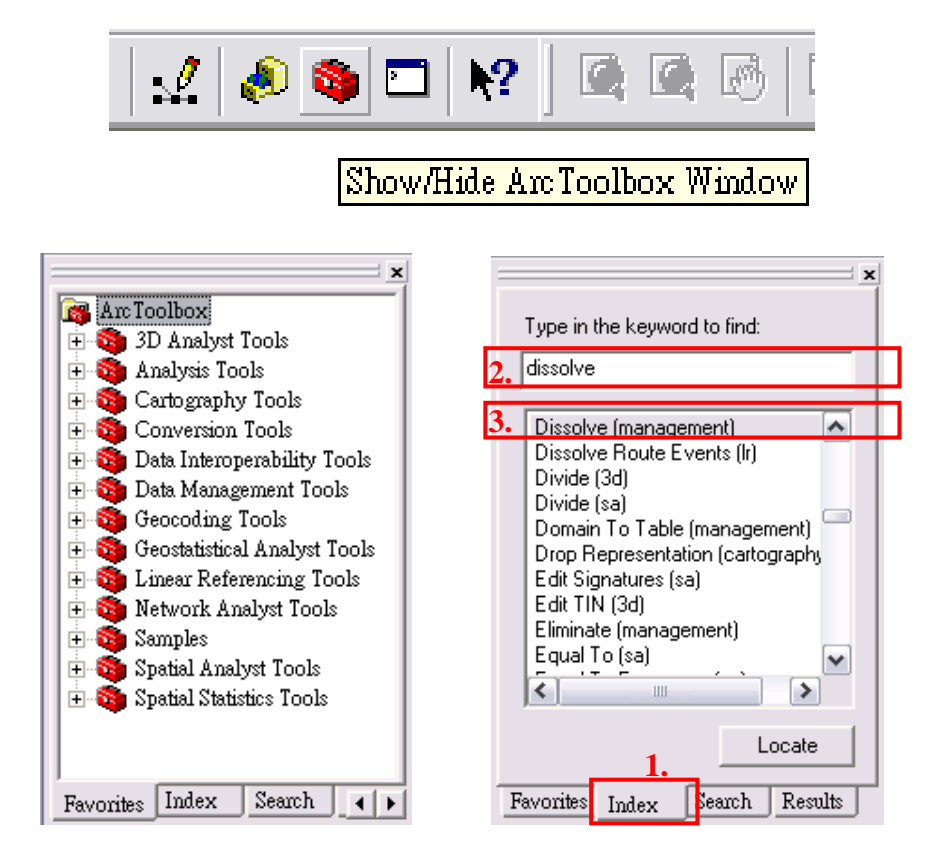

 打開 Dissolve 工具後, Input Features 選*鄉鎮\_90-95 花榔菜.shp*, Output Feature Class 按「瀏覽」選儲存路徑(請存至 *D*:/970326\*農情資料.mdb*中), 檔名命為「*縣市\_90-95* 花柳菜」; Dissolve\_Field(s)處將「縣市」打勾(圖資以何欄位為基準進行加總); Statistics Field(s) (optional)選擇「花椰菜種植面積 90、花椰菜種植面積 91、花椰菜種 植面積 92、花椰菜種植面積 93、花椰菜種植面積 94、花椰菜種植面積 95」(圖資的 內容有哪些變數), Statistic Type 選擇 SUM(上述變數的統計方式), 按 OK, 產生 之後將圖層加入至「台灣花椰菜種植面積變動圖」的 Group Layer 之下。

| 🎤 Dissol | lve                                             |
|----------|-------------------------------------------------|
|          | Input Features<br> 台灣木瓜&花椰菜分佈圖%網鎖_90tr95花椰菜 ▼ 译 |
|          | ·                                               |
|          | Dissolve_Field(s) (optional)                    |
|          | □ 御鍵<br>□ 照称市<br>□ 組織區                          |
|          | □ 井坂西<br>□ 土地面積<br>□ 花椰菜種植面積90<br>□ 井椰菜(本面積)0   |
|          | □花椰菜每公頃收量90<br>□花椰菜每公頃收量90<br>□花椰菜總收量90         |
|          | Select All Unselect All Add Field               |
| 8        | Statistics Field (s) (optional)                 |
|          | Field Statistic Type                            |
|          | 花椰菜種植面積90                                       |
|          | 花椰菜種植面積91 SUM                                   |
|          | 花椰菜種植面積93 MEAN MIN                              |
|          |                                                 |
|          | STD L                                           |
|          | FIRST                                           |
|          |                                                 |
|          |                                                 |
| <        |                                                 |
|          | OK Cancel Environments << Hide Help             |

4. 首先以*鄉鎮\_90-95 花鄉菜.shp*之 90-95 年花椰菜種植面積增加量屬性繪製面量圖,以回答問題1。但原本圖層內沒有「增加量」這一個屬性,因此我們要自行計算。對*鄉 鎮\_90-95 花榔菜.shp*按右鍵選 Attribute Table,按下方 Option 按鈕,選擇 Add Field, 按下來新增「增加量」為欄位名稱,Type 選擇 Double(表示帶小數),按 OK。

| 🛄 🛛 ttr    | Ⅲ Attributes of 花澤菜點子圖 |           |         |          |              |            | #                                            | Fin <u>d</u> & Replace        |          |           | X |
|------------|------------------------|-----------|---------|----------|--------------|------------|----------------------------------------------|-------------------------------|----------|-----------|---|
|            | m I                    | <b>61</b> | 1 48 ct |          | E I          | 、土地面積 !    | 틦                                            | Select <u>By</u> Attributes   |          |           |   |
| - Add I    | Field                  |           |         | ?        | $\mathbf{X}$ | 104.0327 南 | <u>.                                    </u> | <u>C</u> lear Selection       |          | 25000     | T |
|            |                        |           |         |          | _            | 62.7034 台  | :2                                           | Switch Selection              |          | 2000      |   |
| - Nam      | ie:                    | 增加量       |         |          | -            | 58.9439 台  | :≡                                           | Select <u>A</u> ll            |          | 10000     |   |
| _          |                        | 1         |         |          |              | 64.1709 台  | _                                            | A 3 3 T7:-13                  |          | 17200     |   |
| - Tupe     | <u>.</u>               | Double    |         |          | 14-          | 25.8497 🗄  |                                              | Add <u>F</u> ield             | _        | 12000     |   |
| Турс       |                        | Double    |         |          | 1            | 43.4032 台  |                                              | <u>T</u> urn All Fields On    |          | 12000     |   |
| Fie        | ld Proper              | ties      |         |          |              | 38.0377 台  |                                              | Restore Default Column Widths |          | 13500     |   |
|            |                        |           |         |          |              | 31.5787 台  |                                              |                               |          | 9500      |   |
| - <u>P</u> | ecision                |           | 6       |          |              | 62.3682 台  |                                              | Related <u>T</u> ables        | - ►      | 6694      |   |
| _ S        | cale                   |           | 2       |          |              | 39.4933 台  | -                                            | 0.00                          | <u> </u> | 18000     |   |
| -          |                        |           |         |          |              | 29.5578 台  | 1                                            | Create <u>G</u> raph          |          | 2000      |   |
| -          |                        |           |         |          |              | 5.7138 台   |                                              | Add Table to <u>L</u> ayout   |          | 18625     |   |
| -          |                        |           |         |          |              | 99.9734 台  | $\sim$                                       | Delevel Cooks                 |          | 17686     |   |
| -          |                        |           |         |          |              | 107.2016 台 | 2                                            | Keload Cac <u>n</u> e         |          | 2000      |   |
| -          |                        |           |         |          |              | 13.4156 台  | 6                                            | Print                         |          | 12450     |   |
| -          |                        |           |         |          |              | 50.7664 音  | -                                            | Demonte                       |          | 2/6/9     | ~ |
| 1          |                        |           |         | <b>-</b> | 1            |            |                                              | Reports                       |          | >         | _ |
|            |                        |           | OK      | Cancel   |              |            |                                              | Export                        |          |           |   |
|            |                        |           |         |          |              | Selected   |                                              | Appearance                    |          | Options 👻 |   |

| 每公頃收_1                                                      | 總收量95                                          | 塘加                                 |                                                                                            | Field Calculator                |                |              |
|-------------------------------------------------------------|------------------------------------------------|------------------------------------|--------------------------------------------------------------------------------------------|---------------------------------|----------------|--------------|
| 29834                                                       | 16853190                                       | 1                                  | Sort Ascending                                                                             | Fields:                         | Type:          | Functions:   |
| 34695                                                       | 10236140                                       |                                    | F. Sant Darrandinan                                                                        |                                 |                | Abs ( )      |
| 31164                                                       | 6623320                                        | =                                  | 2011 Descenaria                                                                            | 花椰菜種植面積94                       | Mumber         | Atn ()       |
| 19995                                                       | 3300010                                        |                                    | <u>S</u> ummarize                                                                          | 花椰菜結實面積94                       | C String       | Cos()        |
| 24305                                                       | 3198100                                        | - 2                                | Statistics                                                                                 | 花椰菜每公頃收量94                      | C              | Exp[]        |
| 18661                                                       | 2127300                                        |                                    |                                                                                            | 花椰菜總收量94                        | ○ <u>D</u> ate | Int()        |
| 18102                                                       | 847160                                         |                                    | Field Calculator                                                                           | 化伸采硅值四位35                       |                | Log()        |
| 26860                                                       | 1091850                                        |                                    | Coloulota Goomotrar                                                                        | 花椰菜每公頃收量95                      |                | Sin()        |
| 16463                                                       | 1020000                                        |                                    | Calculate Geometry                                                                         | 花椰菜總收量95                        | _              | Jodil I      |
| 20090                                                       | 605,450                                        |                                    | Turn Field <u>O</u> ff                                                                     | Shape_Length                    | =              |              |
| 31249                                                       | 1170580                                        |                                    |                                                                                            | Shape_Area                      | -              | × / &        |
| 20444                                                       | 636025                                         |                                    | Free <u>z</u> e/Unfreeze Column                                                            | 「増加軍                            |                |              |
| 19035                                                       | 513559                                         |                                    |                                                                                            | 增加最 =                           | Advanced       |              |
| 16000                                                       | 401600                                         |                                    | Delete Piela                                                                               | 広郷茶種植而我951. 広郷茶種植而我901          |                |              |
| 27402                                                       | 597370                                         |                                    | Properties                                                                                 | [16]柳来往回闻有35],[16]柳来往回闻有36]     |                | <u>L</u> oad |
| 10510                                                       | 004 100                                        |                                    | Tioperges                                                                                  |                                 |                | Save         |
|                                                             |                                                |                                    |                                                                                            |                                 |                |              |
|                                                             |                                                |                                    |                                                                                            |                                 |                | <u>H</u> elp |
| Field Calculator                                            |                                                |                                    |                                                                                            |                                 |                |              |
| You are about to do a calcu<br>session, but there is no way | ulate outside of an ed<br>to undo your results | lit session. This<br>once the calc | s method is faster than calculating in an edit<br>ulation begins. Do you wish to continue? |                                 |                |              |
| j bont wan ne again                                         | Yes                                            | N N                                | 0                                                                                          | Calculate selected records only |                | OK           |
|                                                             |                                                |                                    |                                                                                            |                                 |                | Cancel       |

6. 對*鄉鎮\_90-95 花鄉菜.shp* 按右鍵選 Properties,在 Symbology 標籤下選擇 Quantities →Graduated Colors, Fields Value 選「增加量」用來繪製面量圖的屬性,,按 Classification 之中的 Classify 按鈕可選擇分類方式以及分幾類(將資料分為五類,級 距為:-50以下、-50~-10、-10~0、0~10、10~50,即在 Break Values 中分別輸入: 「-50、-10、0、10、50」),Color Ramp 選擇顏色(以零為分界點,在零以上者給予 暖色系,零以下者給予寒色系,並以離零越遠顏色越深為原則),按確定。

| Layer Properties                      |                        |                                                                                                    |                                      | ? 🔀                                                                               |                                                                                   |                                                              |
|---------------------------------------|------------------------|----------------------------------------------------------------------------------------------------|--------------------------------------|-----------------------------------------------------------------------------------|-----------------------------------------------------------------------------------|--------------------------------------------------------------|
| General Source Selecti                | on Display S           | ymbology Fields                                                                                               | Definition Query   Labels   Joins    | & Relates                                                                         |                                                                                   |                                                              |
| Show:                                 | Draw quanti            | ties using color to :                                                                                         | show values.                         | Import                                                                            |                                                                                   |                                                              |
| Features<br>Categories                | - Fields               | _                                                                                                    |                                      |                                                                                   |                                                                                   |                                                              |
| Quantities                            | Value:                 | none                                                                                                    | Manu                                 | al                                                                                |                                                                                   |                                                              |
| Graduated colors<br>Graduated symbols | <u>N</u> ormalization: | 花椰菜每公頃收量9<br>花椰菜總收量91                                                                                         | 91 🛕 Cla <u>s</u> ses: 💌             | <u>C</u> lassify                                                                  |                                                                                   |                                                              |
| Proportional symbols                  |                        | 花椰菜種植面積92                                                                                                    | Classification                       |                                                                                   |                                                                                   | ? 🔀                                                          |
| i Dot density                         | Color <u>R</u> amp:    | 化伸采結黄面積32<br> 花椰菜毎公頃收量9                                                                                       | Classification                       |                                                                                   | Classification Statistics                                                         |                                                              |
| Charts<br>Multiple Attributes         | Symbol Rar             | 花椰菜總收量92<br>花椰菜種植面積93<br>花椰菜結實面積93<br>花椰菜結實面積93<br>花椰菜細口積94<br>花椰菜種位面積94<br>花椰菜種植面積94<br>花椰菜種植面積94            | Method: Manual<br>Glasses: □         | Simpling                                                                          | Count:<br>Minimum:<br>Maximum:<br>Sam:<br>Mean:<br>Median:<br>Standard Deviation: | 358<br>-215.85<br>46.80<br>-678.21<br>-1.89<br>0.00<br>17.51 |
|                                       | Sho <u>w</u> class     | 花椰菜每公頃收量9<br>花椰菜總收量34<br>花椰菜總位面積95<br>花椰菜結實面積95<br>花椰菜結實面積95<br>花椰菜總收量95<br>Shape_Length<br>Shape_Area<br>增加量 | 300-<br>250-<br>200-<br>150-<br>100- | 005<br>10<br>10<br>10<br>10<br>10<br>10<br>10<br>10<br>10<br>10<br>10<br>10<br>10 | 000<br>1000<br>2000                                                               | reak_Values %<br>-50.00<br>-10.00<br>0.00<br>10.00<br>50.00  |
|                                       |                        |                                                                                                    | 50-                                  |                                                                                   |                                                                                   |                                                              |
|                                       |                        |                                                                                                    | -215.85 -150.19                      | -84.53 -18.8                                                                      | 6 46.80                                                                           | ОК                                                           |
|                                       |                        |                                                                                                    | ☐ Snap breaks to data <u>v</u> alues |                                                                                   |                                                                                   | Cancel                                                       |

| Features       Draw quantities using color to show values.         Categories       Draw quantities using color to show values.         Quantities       Fields         Graduated colors       Value: 增加量         Graduated symbols       Normalization: none         Proportional symbols       Color Bamp:         Charts       Curched Dense                                                                                                    | Import<br>Manual<br>asses: 5 -                         |
|----------------------------------------------------------------------------------------------------|--------------------------------------------------------|
| Categories       Fields       Cl         Quantities       Yalue: 增加量       Cl         Graduated colors       Normalization: none       Cl         Proportional symbols       Color Bamp:       Cl         Charts       Curchal Drage       Label                                                                                                    | assification<br>Manual<br>a <u>s</u> ses: 5 🔽 Classify |
| Quantities<br>Graduated colors<br>Graduated symbols<br>Proportional symbols<br>Dot density<br>Color <u>Ramp</u> : Color <u>Ramp</u> : Color | Manual<br>a <u>s</u> ses: 5 💽 <u>Classify</u>          |
| Graduated colors<br>Graduated symbols<br>Proportional symbols<br>Dot density<br>Charts<br>Color Bamp:<br>Color Bamp:<br>Col                                                                                                    | asses: 5 🔽 Classify                                    |
| Graduated symbols     Proportional symbols     Dot density Color Bamp: Color Bamp: Color Bamp: Charts Counted Denset                                                                                                    |                                                        |
| Proportional symbols Dot density Color Bamp: Charts Color Bamp: Charts                                                                                                    |                                                        |
| Charts Color Bamp:                                                                                                    |                                                        |
| Charts London London                                                                                                    |                                                        |
| Symbol Bande Label                                                                                                    |                                                        |
| Aultiple Attributes                                                                                                    | 550 00                                                 |
| -49.9910.00 -49.99                                                                                                    | 10.00                                                  |
| -9.99.000 -9.99.                                                                                                    | 0.00                                                   |
| 0.01 - 10.00 0.01 - 1                                                                                                    | 0.00                                                   |
| 10.01 - 50.00 10.01 -                                                                                                    | 50.00                                                  |
|                                                                                                    | 00.00                                                  |
|                                                                                                    |                                                        |
| HATT N                                                                                                    |                                                        |
| Show class ranges using feature values                                                                                                    | Advanced 👻                                             |
|                                                                                                    |                                                        |
|                                                                                                    |                                                        |

- 7. 分別設定 Reference Features 的顏色,以*縣市\_90-95 花椰菜.shp* 當作行政區界、*海岸 線.shp* 為岸線(設定方式參照前面)。
- 切換至 layout View,加入地圖要素(包括圖名、圖例、指北針、比例尺、文字註記), 輸出成解析度為 300dpi 的 JPEG 檔,檔名必須包含學校+姓名。

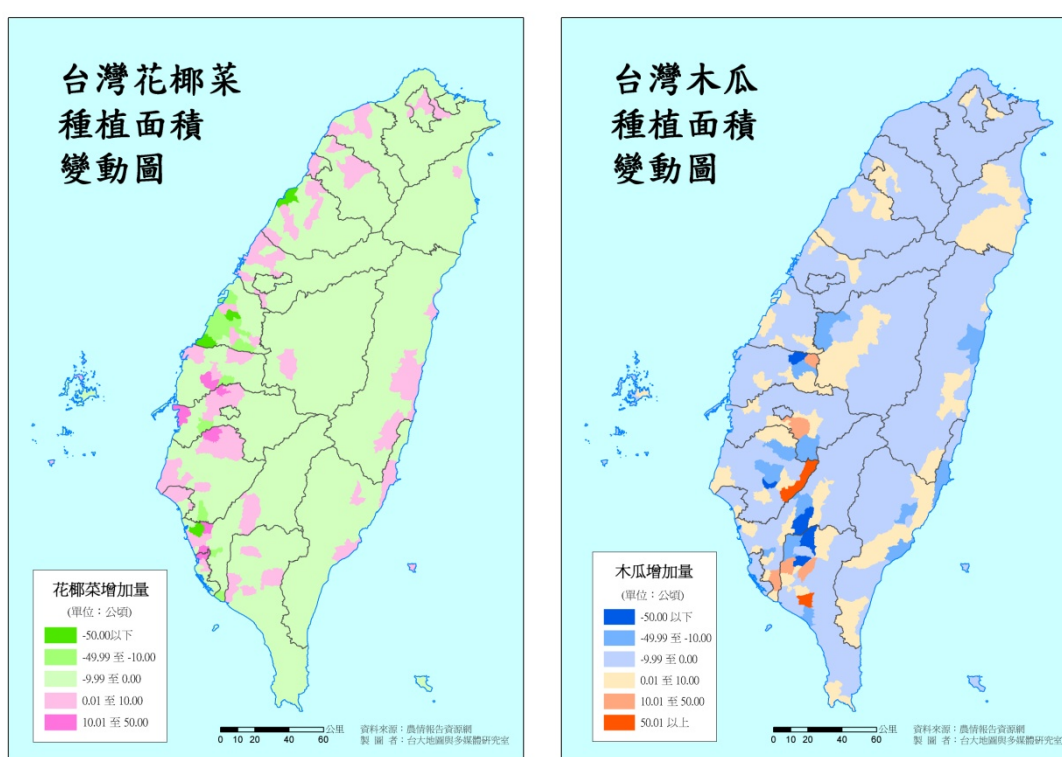

9. 根據步驟 1-8,可以再製作台灣各縣市花椰菜種植面積變動圖。

### 口 台灣木瓜種植面積變動圖(自行練習)

### • CHARTS

在一些書上將統計圖上的符號稱為「結構符號」(Structural symbol),常見的有柱狀圖、圓 餅圖等。這些符號的特點在於每一個符號可以顯示多種類別,主要是用來呈現地圖上不同地區的 區域差異,較不重視精準定位。此研習以柱狀圖為例。

#### □ 前三大種植花椰菜縣市之面積成長圖(以柱狀圖爲例)

 保留上一個練習的圖層縣市\_花椰菜.shp 按右鍵選 Properties,在 Symbology 標籤下選 擇 Bar/Colum,在 Field 中選擇要六年度之花椰菜種植面積,新增至右邊窗格。Color Scheme 選擇色系,Background 選擇底色,按套用,看初步成果。

| Layer Properties                                                                                                    |                                                                                                    | ? 🔀                                                                                                    |                                                                                    |
|----------------------------------------------------------------------------------------------------|----------------------------------------------------------------------------------------------------|----------------------------------------------------------------------------------------------------|------------------------------------------------------------------------------------|
| General     Source     Selection     Display     Sym       Show:     Features     Draw bar or co       Categories     Field Selection     SUM 花開菜種<br>SUM 花開菜種<br>SUM 花<br>SUM 花<br>SUM COM<br>SUM SUM SUM SUM SUM SUM SUM SUM SUM SUM | bology Fields Definition Query Labels<br>lumn chart for each feature.<br>Layer Properties<br>适面計 文 General Source Set<br>Show:<br>Features<br>Categories<br>Quantities<br>Charts<br>Pie<br>Bar/Column<br>Stacked<br>Multiple Attributes | Joins & Relates         Joins & Relates         Jmport         Bisplay       Symbology         Fields       Definition Query         Label         Draw bar or column chart for each feature.         Field Selection         Shape_Length         Sum 7till         Sum 7till     < | ?<br>ks Joins & Relates<br>Import<br>基植面積 90<br>基植面積 91<br>基植面積 93<br>基植面積 95<br>● |
|                                                                                                    |                                                                                                    | 確定                                                                                                    | 取消 套用(A)                                                                           |

- 分別設定 Reference Features 的顏色,以*縣市\_90-95 花椰菜.shp* 當作行政區界、*海岸* 線.shp 為海岸線(設定方式參照前面)。
- 由於台灣各地花椰菜種植面積差異過大,使得呈現所有縣市之長條圖效果不佳,加上 問題2主要問的是前三大的縣市為何,因此,將該圖修正為只展現前三大種植花椰菜 之縣市。
- 4. 按「Exclusion」,在 Query 視窗中選擇[SUM\_花椰菜種植面積 90],並按下「Get Unique Values」檢視 90 年種植花椰菜面積的資料分佈型態,發現前三大面積為 1851.45、472.26、206.6,當我們的目的是為了呈現出前三大縣市時,必須把其餘縣市排除在外,即 90 年種植花椰菜面積小於 206.6,因此在下方的對話視窗輸入:[SUM\_花椰菜種植面積 90] <=200 (取小於 206.6 的整數),最後再按「確定」。</li>

| Data Exclusion Properties 🛛 ? 🔀                               | Data Exclusion Properties 📀 🔀                                  |
|---------------------------------------------------------------|----------------------------------------------------------------|
| Query Legend                                                  | Query Legend                                                   |
| Exclude <u>c</u> lause:                                       | Exclude <u>c</u> lause:                                        |
| [OBJECTID]                                                    | [OBJECTID]<br>感音1                                              |
| SUM 花椰菜種植面積90]                                                | [SUM_花椰菜種植面積90]<br>[SUM_花椰菜種植面積90]                             |
| [SUM_花椰菜種植面積3]<br>[SUM_花椰菜種植面積92]                             | [SUM_花椰菜種植菌積 9]<br>[SUM_花椰菜種植菌積 92]                            |
| [SUM_化仰朵種植面積33]                                               |                                                                |
|                                                               |                                                                |
| > >= <u>And</u>                                               | > > = <u>And</u> 79.36<br>129.24                               |
|                                                               |                                                                |
| ? * () Not                                                    | ? * () Not 1851.45                                             |
| _lsGet Unique ⊻aluesGo To:                                    | ls Get Unique ⊻alues Go To:                                    |
| SELECT * FROM 前三大種植花椰菜縣市之面積成長圖 WHERE:                         | SELECT * FROM 前三大種植花椰菜縣市之面積成長圖 WHERE:                          |
| 4                                                             | [SUM_花椰菜種植面積90] <=200                                          |
|                                                               | <b>&gt;</b>                                                    |
|                                                               |                                                                |
| Cl <u>e</u> ar Verify <u>H</u> elp Loa <u>d</u> Sa <u>v</u> e | Cl <u>e</u> ar Verif <u>y H</u> elp Loa <u>d</u> Sa <u>v</u> e |
|                                                               |                                                                |
| 確定 取消 套用( <u>A</u> )                                          | 確定 取消 套用( <u>A</u> )                                           |

 切換至 layout View,加入地圖要素(包括圖名、圖例、指北針、比例尺、文字註記), 輸出成解析度為 300dpi 的 JPEG 檔,檔名必須包含學校+姓名。

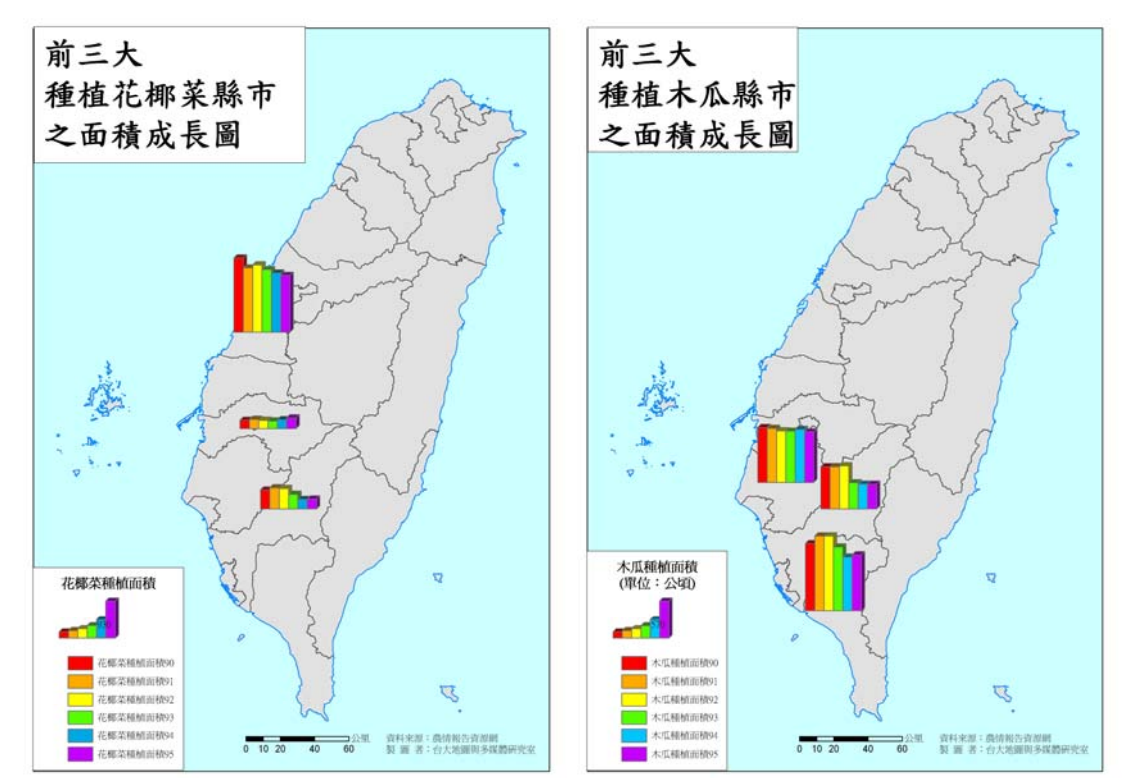

口 前三大種植木瓜縣市之面積成長圖(自行練習)